# Payments made to you

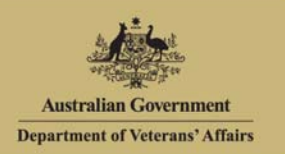

## Overview

MyAccount

The Payments made to you screen displays detailed information on the five most recent payments made to you by the department.

You can retrieve further payment records for payments made any time in the last 90 days from this screen.

#### The Payments made to you screen.

|                       | Australian Government<br>Department of Veterans' Affairs                                                                                                    | MyAccount                                                                                                    | w                                                                                                    | elcome, John Person |                                   |
|-----------------------|----------------------------------------------------------------------------------------------------|----------------------------------------------------------------------------------------------------|----------------------------------------------------------------------------------------------------|---------------------|-----------------------------------|
|                       | Home My details Transport                                                                                                    | Forms and publications                                                                                                    | Feedback 📪                                                                                                    | Help 🕜 🛛 Logout     |                                   |
| My<br>details<br>menu | My details<br>Manage your information<br>Contact details<br>Income and assets<br>Accepted medical conditions<br>Card information<br>Request replacement card<br>Payments<br>Claims and benefits requests<br>Request additional benefits<br>Request additional benefits<br>Request additional be | Payments made to you         Bank account details for Incapacity payments are r         Payment information as at 12:00pm, 21/10/2011         Click ► to show the payment details.         Date paid         ▶ 01/06/2012         ▶ 14/05/2012 | Printable version  Anot available at this time.  Change payment acc  Show more payments  Amoun  \$2027.0  \$800.0 | ount details        | Change payment<br>account details |

At the top of the screen, under the title, the time and date when the MyAccount record was most recently updated is displayed.

**V** 

Payment account details can be changed by selecting the 'Change payment account details' button.

#### View payment details

For each payment, information is displayed in a summarised view with only the payment date and total amount displayed.

1. To view more information on a payment, click on the icon (twistie) or click on the **View Details** link to the right of the payment amount.

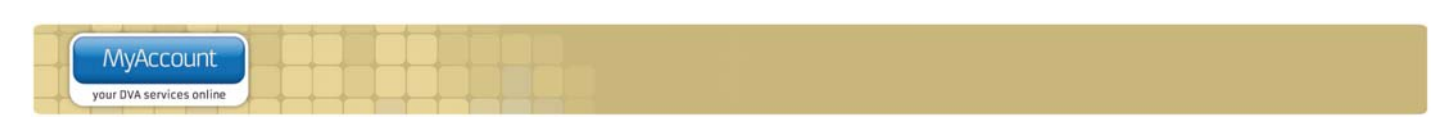

The Payments made to you screen updates.

| Australian Government<br>Department of Veterans' Affairs                                              | MyAccount                                                                                                    | Welcome, John Pe                                                    | rson |
|----------------------------------------------------------------------------------------------------|----------------------------------------------------------------------------------------------------|---------------------------------------------------------------------|------|
| Home My details Transport                                                                             | Forms and publications                                                                                                    | Feedback 😕 🛛 Help 🕜 🔹 Lo                                            | gout |
| My details<br>Marage your information<br>Personal information<br>Contact details<br>Income and assets | Payments made to you<br>Bank account details for Incapacity payments are not avail<br>Payment information as at 12:00pm, 21/10/2011 | Printable version able at this time. Change payment account details |      |
| Accepted medical conditions<br>Card information                                                       | Click F to show the payment details.                                                                                                | w more payments                                                     |      |
| Request replacement card<br>Payments                                                                  | Date paid                                                                                                    | Amount                                                              |      |
| Claims and benefits requests                                                                          | ▶ 01/06/2012                                                                                                    | \$2027.00 Hide details                                              |      |
| Request additional benefits<br>Request official letter<br>Notify of overseas travel                   | DIRECT CREDIT, ANZ 012-456 456789123, WODEN VA<br>WESTFIELD WODEN, CANBERRA ACT 2913                                                | ALLEY BRANCH, SHOP 51A \$1427.00                                    |      |
| Representatives list                                                                                  | Medical - Pharmaceutical                                                                                                    | \$56.75                                                             |      |
| Manage online account                                                                                 | Incapacity - Section 20 Superannuation Pension                                                                                      | \$553.50                                                            |      |
| Commemoration preference                                                                              | Rehabilitation - Assessment                                                                                                    | \$344.85                                                            |      |
|                                                                                                    | Rehabilitation - Plan preparation                                                                                                   | \$145.20                                                            |      |
|                                                                                                    | Rehabilitation - Service/Equipment                                                                                                  | \$326.70                                                            |      |
|                                                                                                    | DIRECT CREDIT, ANZ 012-456 456789123, WODEN V<br>WESTFIELD WODEN, CANBERRA ACT 2913                                                 | ALLEY BRANCH, SHOP 51A \$600.00                                     |      |
|                                                                                                    | Service Pension - Lump Sum Advance                                                                                                  | \$100.00                                                            |      |
|                                                                                                    | Age Pension - Lump Sum Advance                                                                                                    | \$500.00                                                            |      |
|                                                                                                    | ▶ 14/05/2012                                                                                                    | \$800.00 Hide details                                               |      |

For each payment, the payment method is displayed in a blue box. This includes the amount, bank account and branch information where the payment was made.

For each payment, a list of payment types (for example, service pension, income support supplement, etc.) and the their amounts is displayed.

• To display less information, click on the ▼ icon (twistie) or click on the **Hide Details** link to the right of the payment amount.

#### Display more payment records

You can retrieve payment records for payments made any time in the last 90 days.

• To view older payment records, click on the **Show more payments** link at the bottom of the page.

The Payments made to you screen displays.

| Australian Government<br>Department of Veterans' Affairs                                                                                                | MyAccount                                                                    |                                    | We                                           | lcome, Jo | hn Person |
|----------------------------------------------------------------------------------------------------|------------------------------------------------------------------------------|------------------------------------|----------------------------------------------|-----------|-----------|
| Home My details Transport                                                                                                    | Forms and publications                                                       |                                    | Feedback 뮂                                   | Help 🕜    | Logout    |
| Personal information<br>Contact details<br>Income and assets<br>Accepted medical conditions<br>Card information<br>Request replacement card             | Payments made to you                                                         | version<br>Amount                  | Show recent r                                | payments  |           |
| Payments<br>Claims and benefits requests<br>Request additional benefits<br>Request official letter<br>Notify of overseas travel<br>Representatives list | <ul> <li>► 01/06/2012</li> <li>► 14/05/2012</li> <li>► 01/05/2012</li> </ul> | \$2027.00<br>\$800.00<br>\$1250.00 | Show details<br>Show details<br>Show details |           |           |

| de |                          |  |
|----|--------------------------|--|
| -  | MyAccount                |  |
| +  | your DVA services online |  |

Up to 20 payments are displayed on a page.

- To view the next (or previous) page, click on the < prev or next > link at the top or bottom of the page.
- To view your five most recent payments, click on the **Show recent payments** link at the top or bottom of the page, on the right side.

The Payments made to you screen displays.

| Australian Government<br>Department of Veterans' Affairs                                    | MyAccount                                                                                                    |                                           | Weld                           | come, John Person |
|---------------------------------------------------------------------------------------------|----------------------------------------------------------------------------------------------------|-------------------------------------------|--------------------------------|-------------------|
| Home My details Transport                                                                   | Forms and publications                                                                                                    | Fee                                       | edback 💴                       | Help 🕜 🛛 Logout   |
| Personal information<br>Contact details<br>Income and assets<br>Accepted medical conditions | Payments made to you<br>Bank account details for Incapacity payments are not available a<br>Payment information as at 12:00pm, 21/10/2011<br>Click > to show the payment details. | Printable ve<br>at this time.<br>Change p | r <u>sion</u><br>ayment accour | tt details        |
| Card information<br>Request replacement card                                                | Show mor                                                                                                    | e payments                                | Amount                         |                   |
| Payments ►                                                                                  |                                                                                                    |                                           | Amount                         |                   |
| Claims and benefits requests<br>Request additional benefits                                 | ▶ 01/06/2012                                                                                                    |                                           | \$2027.00                      | Hide details      |
| Request official letter                                                                     | DIRECT CREDIT, ANZ 012-456 456789123, WODEN VALLE<br>WESTFIELD WODEN, CANBERRA ACT 2913                                                                                           | Y BRANCH, SHOP 51A                        | \$1427.00                      |                   |
| Representatives list                                                                        | Medical - Pharmaceutical                                                                                                    |                                           | \$56.75                        |                   |
| Manage online account                                                                       | Incapacity - Section 20 Superannuation Pension                                                                                                    |                                           | \$553.50                       |                   |
| Commemoration preference                                                                    | Rehabilitation - Assessment                                                                                                    |                                           | \$344.85                       |                   |
|                                                                                             | Rehabilitation - Plan preparation                                                                                                    |                                           | \$145.20                       |                   |
|                                                                                             | Rehabilitation - Service/Equipment                                                                                                    |                                           | \$326.70                       |                   |
|                                                                                             | DIRECT CREDIT, ANZ 012-456 456789123, WODEN VALLE<br>WESTFIELD WODEN, CANBERRA ACT 2913                                                                                           | Y BRANCH, SHOP 51A                        | \$600.00                       |                   |
|                                                                                             | Service Pension - Lump Sum Advance                                                                                                    |                                           | \$100.00                       |                   |
|                                                                                             | Age Pension - Lump Sum Advance                                                                                                    |                                           | \$500.00                       |                   |
|                                                                                             | ▶ 14/05/2012                                                                                                    |                                           | \$800.00                       | Hide details      |

You have successfully displayed more payment records.

### Other functions

| My details<br>Manage your information | To view another section or perform another transaction related to my details, click on a link in the <b>My details</b> menu to the left of the page. |
|---------------------------------------|----------------------------------------------------------------------------------------------------|
| Printable version                     | To print a copy of the information displayed on this page, click on the <b>Printable version</b> link.                                               |
| Help 😮                                | To get additional help with the Payments made to you screen, click on the <b>Help</b> button at to the top right of the page.                        |
| Logout                                | When you are finished using MyAccount, to log out and finish using the service in a secure way, click on the <b>Logout</b> button.                   |